#### 新版人口密集機構 傳染病監視作業登錄系統 (Surveillance System for Institutions, SSI)

### 機構 教育訓練 簡報

作業原則概述

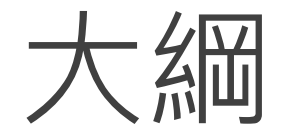

- 0. 作業原則調整概述
- 1. 新機構/人員申請SSI系統帳號
- 2. 使用憑證登入新版SSI系統
- 3. 機構內人員出現相關症狀時進行個案通報
- 4. 機構因通報多名個案而觸發警示事件
- 5. 最遲於每週二中午前進行上週人數確認
- 6. 每週人數確認/個案通報資料異動維護
- 7. 機構停/歇業或人員離職時帳號異動申請
- 8. 查核/評鑑時下載每週確認資料

# 配合新版系統(SSI)上線調整之作業注意事項

| 【通報入口】-「人口密集機構傳染病監視作業」登錄系統(機構版)  | ~                 | 因應新版人口系統於112年5/9上             |
|----------------------------------|-------------------|-------------------------------|
| 【通報入口】-「人口密集機構傳染病監視作業」登錄系統(主管部會) | ~                 | <ul> <li></li></ul>           |
| 人口密集機構傳染病監視作業注意事項                | ^                 | 1.八口名朱版傳傳朱炳血仍下朱江<br>意事項及附件通報單 |
| 附件                               |                   | 2.通報流程圖                       |
| ◎ 人口密集機構傳染病監視作業注意事項.pdf          |                   | 3.美榜Q&A                       |
| 🕥 人口密集機構傳染病監視作業登錄系統通報流程圖.pdf     |                   | ▲ 並於新系統(SSI)正式上線後更新於          |
| ◎ 附件一_個案立即通報單.pdf                |                   | 木罢全球資訊網人口系統重區。                |
| ◎ 附件二_批次通報單.pdf                  |                   |                               |
| ◎ 附件三_每週資料確認單.pdf                |                   | (目貝>應用等區>通報>八口密集              |
|                                  | 最後更新日期 2019/12/27 | 機構傳染病監視作業登錄系統,網               |
| 人口密集機構感染控制措施指引                   | ~                 | 址:https://gov.tw/V9y)         |
| 人口密集機構業務Q&A                      | ~                 |                               |
|                                  |                   |                               |

### 0-作業原則調整及新舊系統主要差異概述

- ◆ 新版系統為全憑證登入(自然人憑證/醫事人員憑證)
- ◆ 通報條件之「類流感」併入「上呼吸道感染」
- ◆ 系統新增「警示事件」功能
- ◆ 取消10人以上批次速報(報告人次),調整為「新增批次通報」功能

### 情境1:新機構/人員申請SSI系統帳號

作業規定:經轄區地方主管機關(衛生局、社會局等)指定通報 之機構/場所,由執行本監視作業之專人至系統首頁申請帳號並列 印申請單,經機構/場所單位主管核章後,email/傳真傳送至轄區 衛生局審核與開通。

自然人憑證:請攜帶身分證至戶政事務所辦理 醫事人員憑證:請至衛生局(所)臨櫃辦理(<u>方式</u>)

# 情境1:新機構/人員申請SSI系統帳號

1. 填寫完機構/個人帳號資料後,列印申請單後由申請人簽名,經單位主管核章後以 email/傳真方式傳送至轄區衛生局

| 1414 1444 |        | 1      |       | diam'r. |
|-----------|--------|--------|-------|---------|
|           | (75 H  | me y   | 19 E  |         |
| 170 TEL   | 19° H  | 1010 5 | 16. L |         |
| 1/20 11-3 | $\sim$ | 110.3  | ~~    |         |
|           |        |        |       |         |

#### 申請資料確認

| *所屬機構  | 南投市立柏克萊托嬰中心        |   |
|--------|--------------------|---|
| *身分證字號 | M253171737         |   |
| *姓名    | 南投測試               |   |
| *電子郵件  | test@textar.com.tw |   |
| *電話    | 0912123123         | 0 |
| *職稱    | 護理員                |   |
|        | 送出申請回上頁            | _ |
| 2. 帳號  | 自請單由轄區衛生局審         | 核 |

及開通後,系統將發送eamil 通知

人口密隼機構傳染病監視作業登錄系統帳號申請單 申辦事項 新增帳號 申請項目 身分證字號 M253171737 申請人姓名 南投測試 所屬機構 南投市立柏克萊托嬰中心 電子郵件 test@textar.com.tw 雷話 0912123123 申請權限 機構使用者 【個資聲明事項】 染病防治法第26條建立傳染病流行疫情監視、預警及防疫資源等相關資訊系統 之個人資料,作為本資訊系統權限設定、紀錄使用者之軌跡紀錄及作業聯繫需要 .資料絕不向第三人揭露或用於上述目的以外之用途;若需使用於與當初本署蒐集的目的 不同時,將會在使用前先徵求您的書面同意,始得進行。 '集您的個人資料,受到「個人資料保護法」與相關法令法規之規範,並依據本署個資 、處理及利用您的個人資料,您可依個資法行使相關權利,但因法律規定 務或業務所必須者,本署得拒絕之 |義務: 1. 若您的個人資料有任何異動,請主動向本署申請更正,使其保持正確、最新及完整,避免您的權益受損 2. 申請人因業務需求申請使用資訊系統, 願確實遵守「個人資料保護法」及相關法令法規, 保障個案隱私, 並不 得從事授權以外之利用:對於業務上所知悉、持有之各種形式個人資料,絕對保守機密,不得對外洩漏,如有 違誤願負法律責任, 離職後亦同。 3. 申請人職務異動,或其所轄業務有所調整,應主動「重新申請帳號」或「申請刪除帳號」。 影響:若您拒絕向本署提供個人資料或不同意本聲明事項時,將無法為您開放資訊系統相關服務 □ 我已閱讀並且接受上述內容 (請勾選) 日期 : \_\_\_\_年 \_\_\_月 \_\_\_日 申請人簽名 申請單位主管核章 (第 層決行) 審核及處理情形 審核單位 各區管制中心、縣市衛牛局 (第 層決行) 請列印本頁後,經醫療院所(衛牛機關) 主管核職章及申請人親自簽名, 傳真至審核單 備註 位。 ★ 請列印本頁, 並email或傳真至審核單位 ★ 列印

### 情境2:使用憑證登入新版SSI系統

說明:申請完SSI帳號並收到帳號已開通之email後,即可使用憑證登入系統。

登入前準備:

- 1. 自然人憑證或醫事人員憑證(二擇一)
- 2. 讀卡機
- 3. 安裝讀卡機元件(可參考<u>系統首頁連結教學</u>)

## 情境2:使用憑證登入新版SSI系統

#### 於系統登入前首頁,選擇使用之憑證類型,並輸入憑證密碼

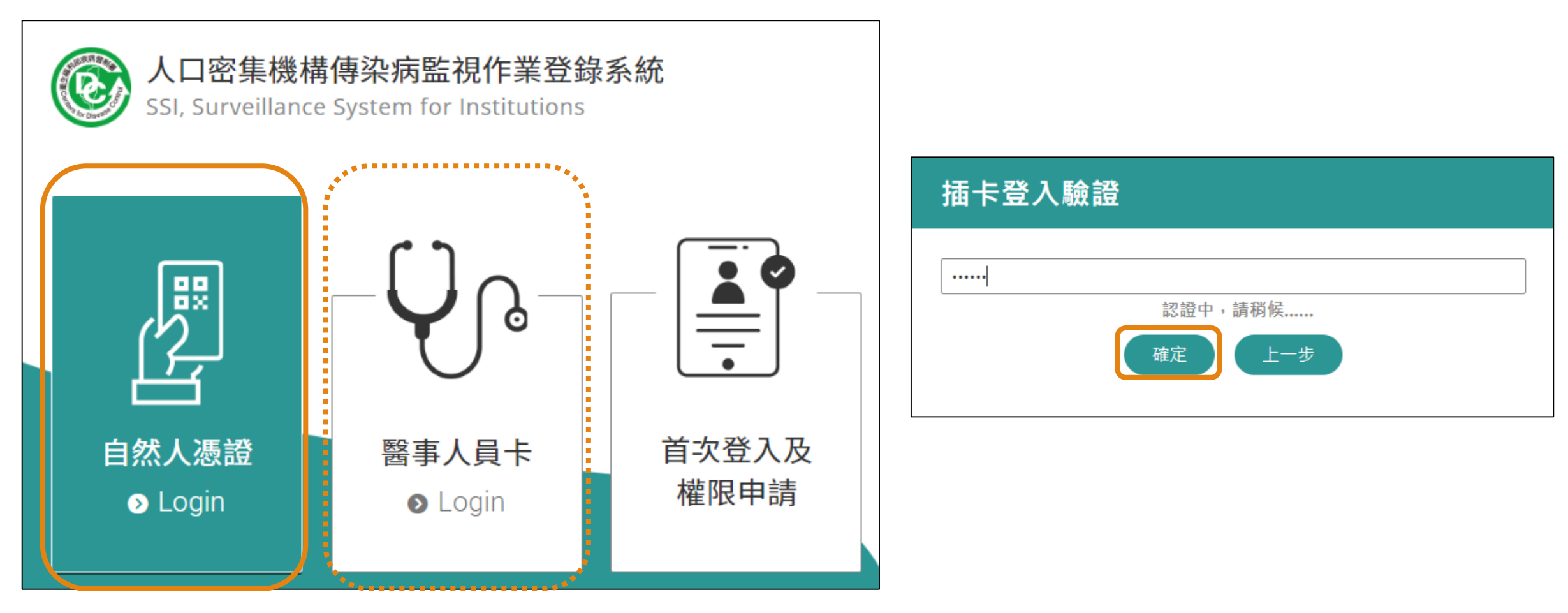

## 情境2:使用憑證登入新版SSI系統

#### >>即可開始使用新版人口系統

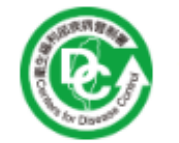

人口密集機構傳染病監視作業登錄系統 Surveillance System for Institutions, SSI

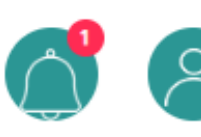

測試(新北土城機構) 台北縣私立土城木新居老人長期照護中心

登出

#### 首頁

個案通報

新増個案通報 新増批次通報 個案查詢管理

警示事件杳詢

其他相關功能

統計報表下載

系統公告

個人/機構帳號設定 個人帳號設定 機構資料維護

| <b>ラ週通報</b> 及監視人數確認     | 確認資料查詢     |       |
|-------------------------|------------|-------|
| 通報確認日期區間                | 確認期限       | 通報狀態  |
| 2022.12.04 ~ 2022.12.10 | 2022.12.13 | ● 未確認 |

#### 已生成之警示事件

| 事件編號                | 通報條件   | 生成日期       | 判定日期 | 個案數 | 判定狀態 |
|---------------------|--------|------------|------|-----|------|
| <u>202200000004</u> | 腹瀉     | 2022/12/14 |      | 3   |      |
| 20220000003         | 上呼吸道感染 | 2022/12/14 |      | 6   |      |

# 情境3:機構內人員出現相關症狀時進行個案通報 作業規定:每日個案通報

1. 發現符合通報條件之人員時,24小時內登錄「人口密集機構傳染病監視作業登錄系統」(登錄網址:https://ssi.cdc.gov.tw)通報。

2. 一次通報多筆個案請使用系統中「新增批次通報」功能,以加速通報作業。

### 情境3: 機構內人員出現相關症狀時進行個案通報

#### 通報條件

- 一. 上呼吸道感染: 個案出現發燒、咳嗽、喉嚨痛、呼吸急促、流鼻涕或類流感等至 少兩項症狀;倘已經醫師診斷非感染症引起者,不須通報。
  - ◆ 類流感症狀:需同時符合下列三項條件:
    - 1. 突然發病、有發燒(耳溫≧38℃)及呼吸道症狀。
    - 2. 具有肌肉酸痛或頭痛或極度倦怠感。
    - 3. 需排除單純性流鼻水、扁桃腺炎與支氣管炎。
- 二.咳嗽持續三週:個案出現咳嗽持續三週以上;倘已經診斷有確切病因如患有慢性 肺疾、感冒、服用藥物等所造成,則不須通報。
- 三.每日腹瀉三次(含)以上:個案每日腹瀉三次(含)以上,合併嘔吐、糞便帶有 黏液或血絲、水瀉任何一項或多項症狀;倘已經醫師診斷或已知有確切病因如服 用藥物、管灌食、腸道慢性病等所造成,則不須通報。

### 情境3:機構內人員出現相關症狀時進行個案通報 通報條件

四. 不明原因發燒:耳溫量測超過38℃者,若為慢性病患或長期臥床者,則指耳溫量測超過37.5℃者。

#### **五. 疥瘡**: 個案有斑丘疹與(或) 有會癢的疹子, 且至少符合以下任一項

- 1. 醫師診斷為疥瘡
- 2. 實驗室檢查確認
- 3. 與實驗室檢查確認的疥瘡個案有流行病學相關

六.其他:人員未完全符合上述任一項通報條件,惟因疑似傳染病發生且有擴散之虞時,以加註疾病或症狀說明方式進行通報。

# 情境3:機構內人員出現相關症狀時進行個案通報

#### 新增個案通報(單筆):填寫通報對象之通報條件及症狀

| * 通報條件及主要症狀 |                                                                                                    | 個案須出現 <b>至少2項症狀</b> 才符                        |
|-------------|----------------------------------------------------------------------------------------------------|-----------------------------------------------|
| 上呼吸道感染 🔒    | <ul> <li>✓ 發燒 □ 咳嗽 □ 喉嚨痛 □ 呼吸困難 □ 流鼻涕</li> <li>□ 突然發病有發燒(38度) □ 肌肉痠痛 □ 頭痛 □ 全身倦怠</li> <li>□ 類流感 □ 其他</li> <li>□ 此通報條件應至少勾選2項症狀,目前僅勾選1項,是否仍要通報?</li> </ul> | 合上呼吸道感染通報條件,<br>若個案僅有1症狀且仍判斷須<br>通報,則請勾選下方紅字項 |
| 咳嗽持續三週 🔒    | □咳嗽持續三週                                                                                                    | 目                                             |
| 腹瀉 🔹        | <ul> <li>□腹瀉三次(含)以上</li> <li>□嘔吐</li> <li>□黏液狀</li> <li>□血絲</li> <li>□水瀉</li> <li>□其他</li> </ul>                                                          |                                               |
| 不明原因發燒 🔒    | □ 耳溫超過38度C □ 長期臥床或慢性病患耳溫超過37.5度C □ 其他 □                                                                                                    |                                               |
| 疥瘡 🚺        | <ul> <li>□ 出現斑丘疹與(或)會癢的疹子,且醫師診斷</li> <li>□ 出現斑丘疹與(或)會癢的疹子,且實驗室檢查確認</li> <li>□ 出現斑丘疹與(或)會癢的疹子,且實驗室檢查確認的疥瘡個案有流行病學相關</li> </ul>                              |                                               |
| 其他 🚺        |                                                                                                    |                                               |

# 情境3:機構內人員出現相關症狀時進行個案通報 新增批次通報(多筆):可一次通報多筆個案

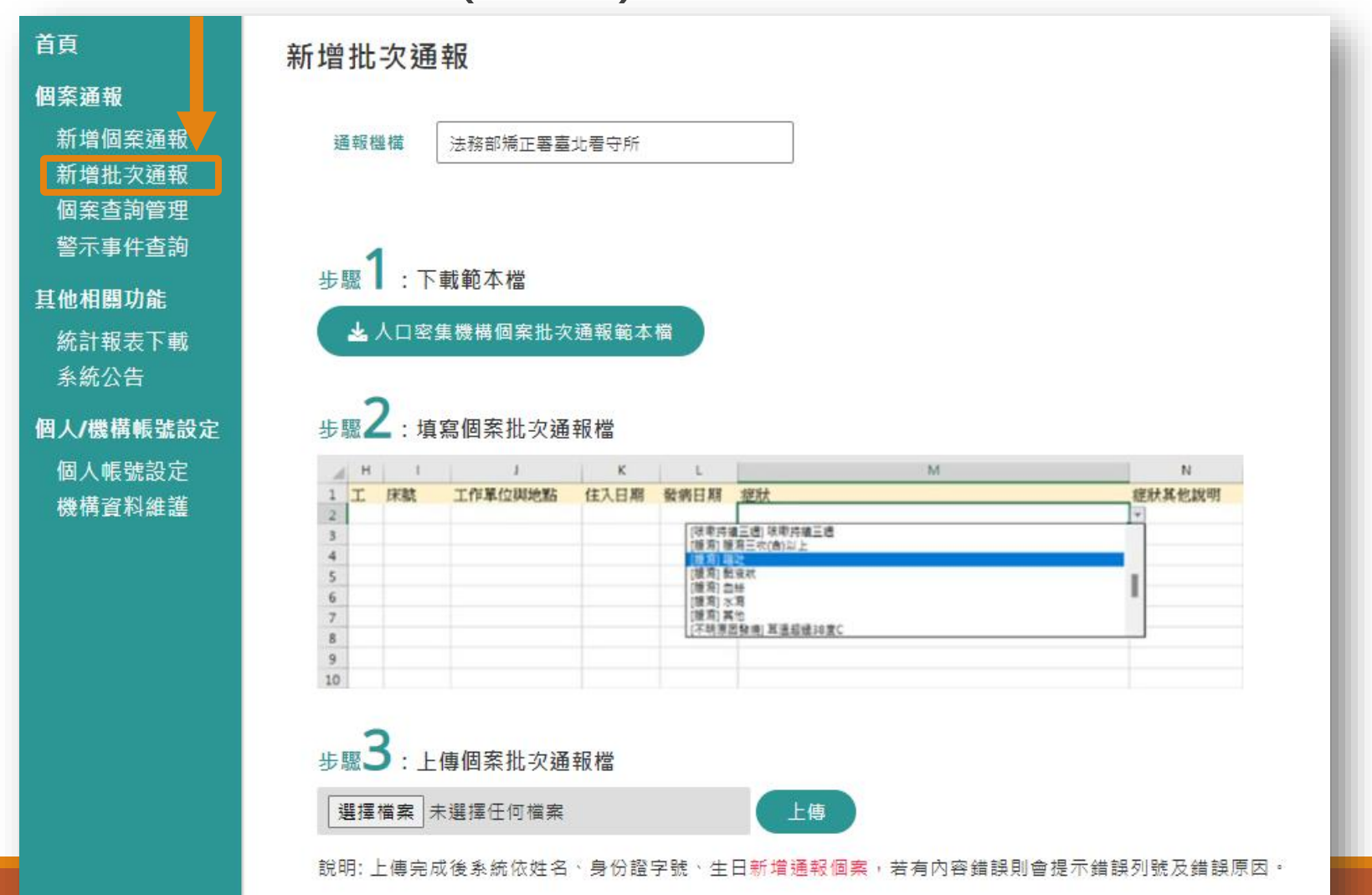

1.下載範本檔
 ↓
 2.填寫個案資料
 ↓
 3.上傳、確認送出

# 情境4:機構因通報多名個案而觸發警示事件

#### 警示事件生成條件

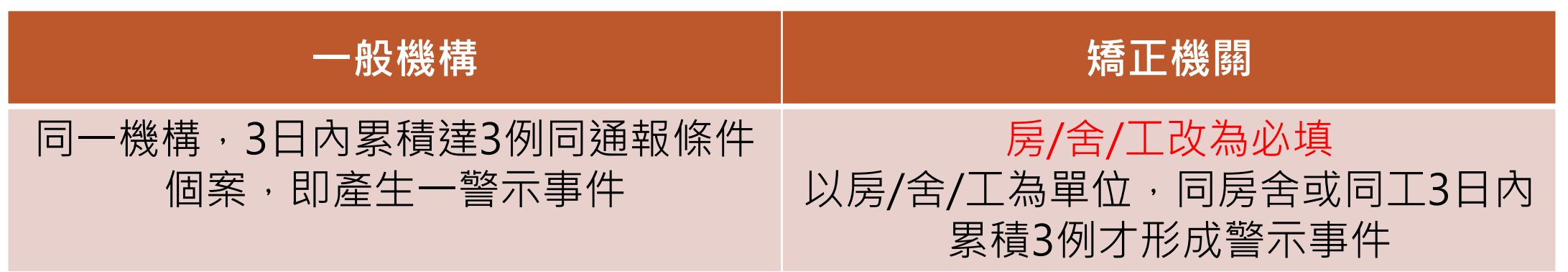

#### 警示事件新增同通報條件個案

當機構內生成一警示事件,在此事件研判關閉前,該機構後續所新增通報之相同通 報條件個案全部皆會併入此事件。(同一機構、同通報條件,一次只會存在一起未 研判關閉之警示事件)

→警示事件生成或新增個案,系統自動發送eamil通知該機構及其所屬主管單位

機構/場所:當警示事件生成後,機構場所應配合衛生主管機關之疫調作業, 直到該起警示事件由衛生主管機關判定後關閉。

#### 情境4:機構因通報多名個案而觸發警示事件

| 警示事件判定選項 | 定義                                                          |
|----------|-------------------------------------------------------------|
| 1.調查中    | 該機構之衛生主管單位(衛生局)持續調查該起警示事件<br>是否為群聚事件。                       |
| 2.排除群聚可能 | 經該機構之衛生主管單位(衛生局)調查後,已排除該起<br>警示事件為群聚事件,經判定後系統隨即關閉該警示<br>事件。 |
| 3.疑似群聚事件 | 經該機構之衛生主管單位(衛生局)調查後,初步判定該<br>起警示事件可能為群聚事件,尚待進一步調查及通報<br>送驗。 |

### 情境5:最遲於每週二中午前進行上週人數確認

#### 作業規定:

- 機構/場所應於每週二中午前,於系統中「每週通報及監視人數確認」 功能,完成上週日至週六期間內之「個案通報總人數資料」資料正確性 確認,及輸入「機構/場所內監視人數」。
- 倘一週內無符合通報條件個案,仍須至系統中進行機構/場所內監視人 數等資料確認。
- 如週二適逢國定假日或連續假期,請依系統首頁公告之延長時間內,完 成個案通報、每週通報及監視人數資料確認;若適逢行政院人事行政總 處公布之天然災害停止上班日,則順延至停止上班日後第一個工作日內。

# 情境5:最遲於每週二中午前進行上週人數確認

#### 登入後首頁→【每週通報及監視人數確認】功能→點選【未確認】

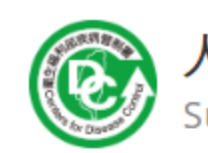

機構資料維護

人口密集機構傳染病監視作業登錄系統 Surveillance System for Institutions, SSI

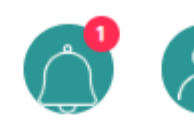

測試(新北土城機構) 台北縣私立土城木新居老人長期照護中心

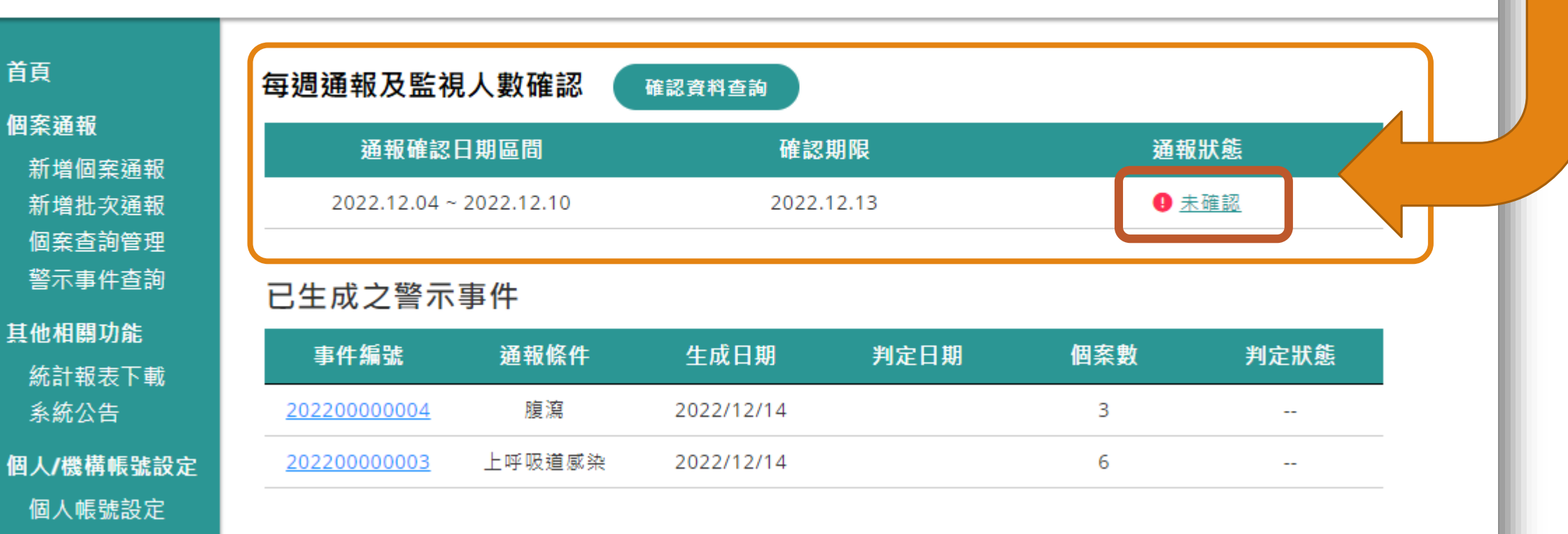

## 情境5:最遲於每週二中午前進行上週人數確認

| 通報習        | 資料日期           | 2022/12/04 🗖 查詢            |                                                                                                    |          |
|------------|----------------|----------------------------|----------------------------------------------------------------------------------------------------|----------|
| 通報資料<br>區間 | 以日期            |                            | 2022.12.04(日)~2022.12.10(六)                                                                                                    |          |
| 身分類》       | 50             | 住民(如受照顧者或收容者等)             | 工作人員                                                                                                    | 其他(如訪客等) |
| 機構總        | 人數             | 305                        | 51                                                                                                    | 37 1.    |
| 個案通<br>數   | 服總人            | 5                          | 0                                                                                                    | 0        |
|            | 上呼<br>吸道<br>感染 | 3                          | 0                                                                                                    | 0        |
| 符合         | 咳嗽<br>持續<br>三週 | 1                          | 0                                                                                                    | 0        |
| 通報<br>條件   | 腹瀉             | 0                          | 支約       L作人員       其他(如訪客等)         第       1       37       1         0       0       0       0         0       0       0       0         0       0       0       0         0       0       0       0         0       0       0       0         0       0       0       0         0       0       0       0         0       0       0       0         0       0       0       0         2 |          |
| 人次         | 不明<br>原因<br>發燒 | 0                          | 0                                                                                                    | 0        |
|            | 疥瘡             | 1                          | 0                                                                                                    | 0        |
|            | 其他             | 0                          | 0                                                                                                    | 0        |
| 備註         |                |                            | 2                                                                                                    |          |
| 口已確請       | 認個案通報          | 服總人次資料 ( <u>查詢本週通報資料</u> ) |                                                                                                    |          |

1.確認(當日)機構內人數
 ↓
 2.確認上週個案通報人数
 ↓
 3.確認無誤送出

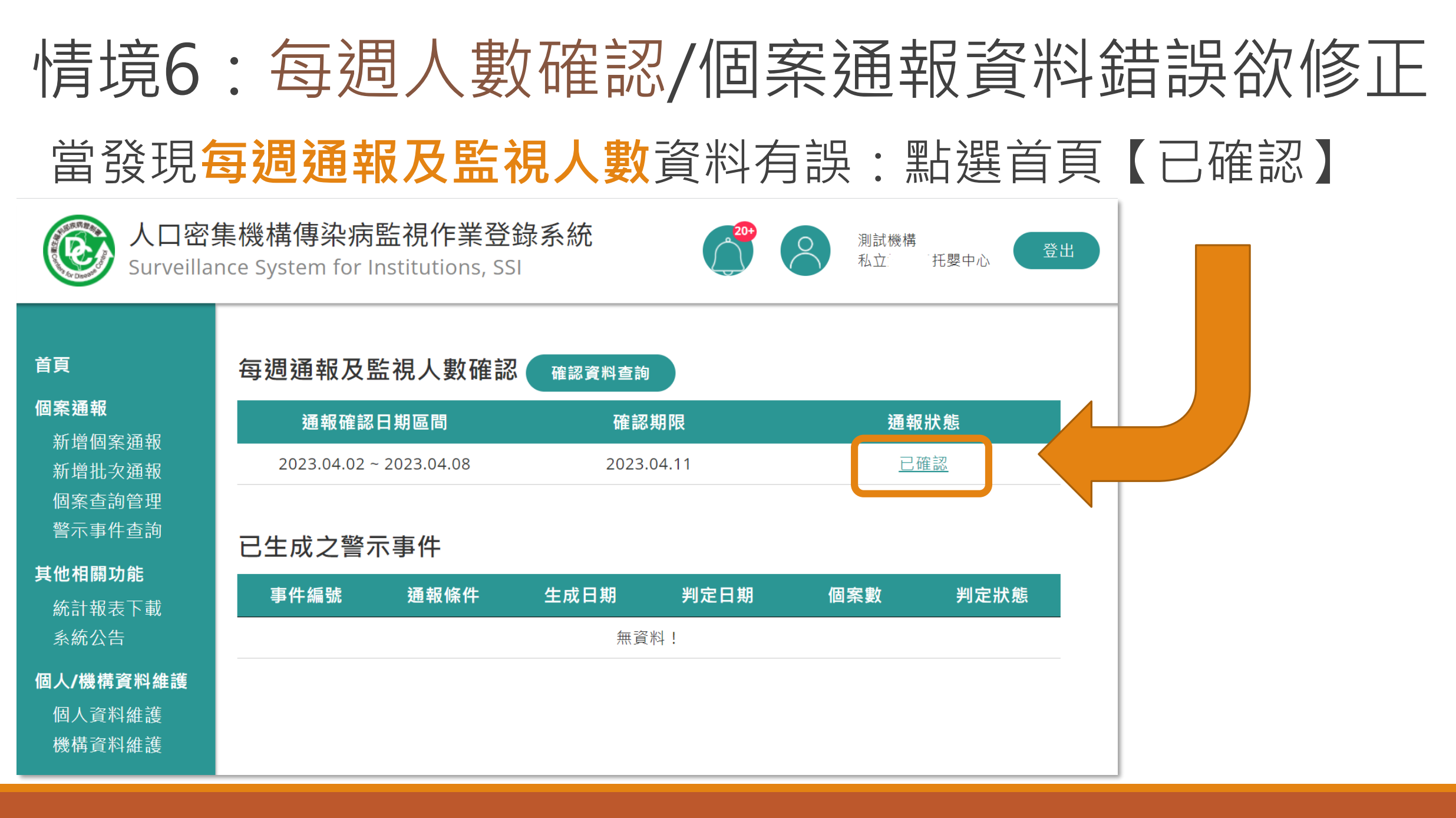

## 情境6:每週人數確認/個案通報資料錯誤欲修正

#### 每週通報及監視人數確認

通報資料日期 20

2023/04/02 📋 ( 查詢

| 通報資料<br>區間 | 科日期            | 2              | 023.04.02(日)~2023.04.08(六 | )        |
|------------|----------------|----------------|---------------------------|----------|
| 身分類別       | 31             | 住民(如受照顧者或收容者等) | 工作人員                      | 其他(如訪客等) |
| 機構總丿       | 、數             | 20             | 5                         | 100      |
| 個案通幸<br>數  | <b>报總</b> 人    | 0              | 0                         | 0        |
|            | 上呼<br>吸道<br>感染 | 0              | 0                         | 0        |
| 符合         | 咳嗽<br>持續<br>三週 | 0              | 0                         | 0        |
| 通報<br>條件   | 腹瀉             | 0              | 0                         | 0        |
| 人次         | 不明<br>原因<br>發燒 | 0              | 0                         | 0        |
|            | 疥瘡             | 0              | 0                         | 0        |
|            | 其他             | 0              | 0                         | 0        |
| 備註         |                |                |                           |          |

☑已確認個案通報總人次資料 (查詢本週通報資料)

#### 即可進入資料維護畫面,可自 行修改為正確人數。

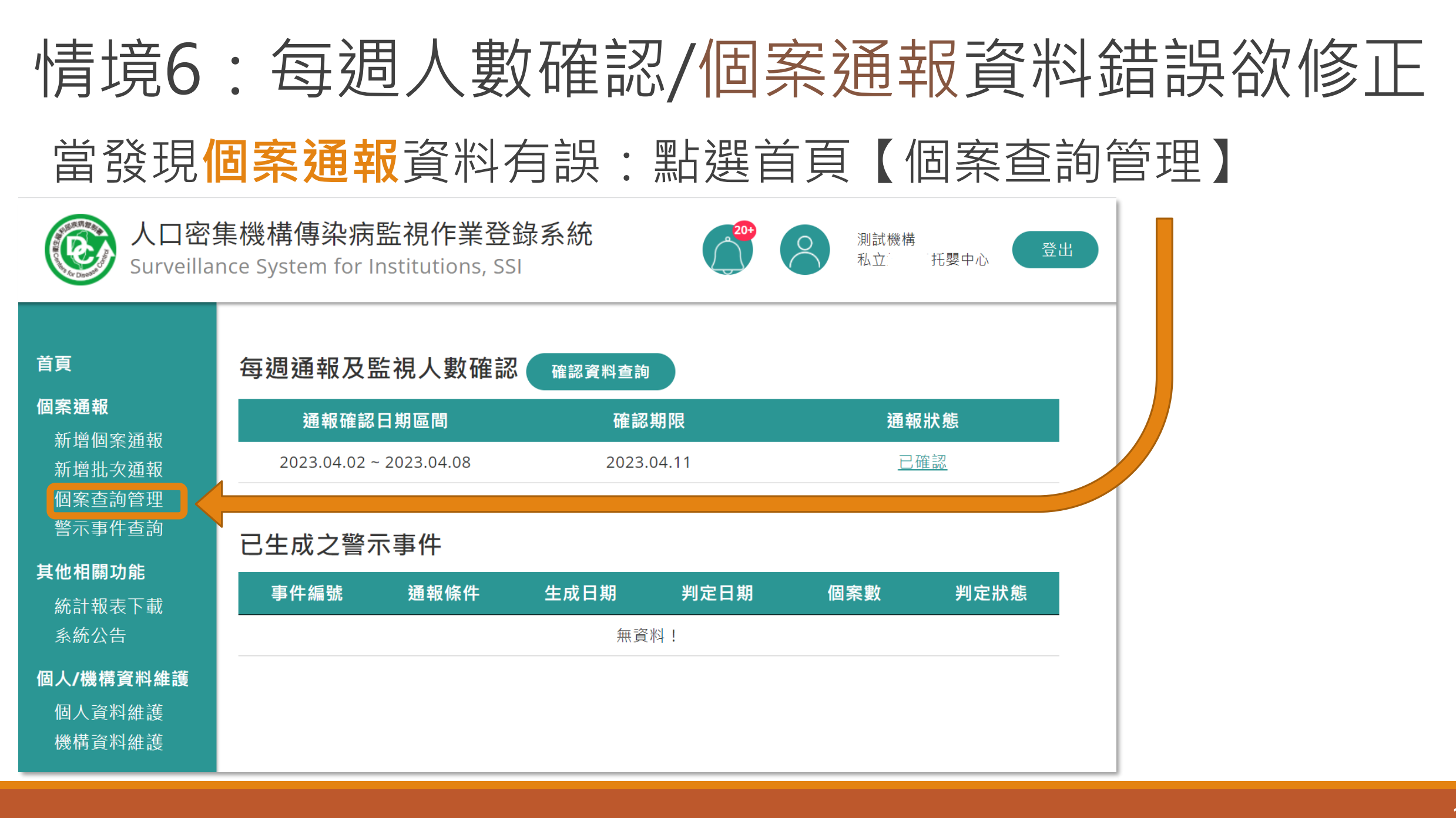

### 情境6:每週人數確認/個案通報資料錯誤欲修正

| 個案查      | ē<br>詢管理          |               |              |              |          |                |                |                            |           |              |
|----------|-------------------|---------------|--------------|--------------|----------|----------------|----------------|----------------------------|-----------|--------------|
| 查詢       | 條件                |               |              |              |          |                |                |                            |           | 依個案姓名、身分證字號、 |
|          | 個案姓名              | 關鍵字查調         | 洵            |              |          | 身分證字號          |                |                            |           | 通報單號、通報條件、日  |
| 個        | 案通報單號             |               |              |              |          |                |                |                            |           |              |
|          | 通報條件              | ✓上呼吸道         | 首感染 <b>⊻</b> | 咳嗽持續三週<br>其他 | ☑腹瀉      | <b>2</b> 不     | 明原因發燒          |                            |           | 正之個案,並點選該個案  |
|          | 日期查詢              | ●通報日期         | ○發病日         | 期            |          |                |                |                            |           | 之姓名          |
|          |                   | 2023/01/      | /01 🗖 ₹      | 2023/04/10   |          |                |                |                            |           |              |
|          |                   | ○ 本月初至        |              | 個月 〇 本年初     | 至今<br>查詢 |                |                |                            |           |              |
| ┛┓┺      | 載勾選清單資料           | 檔   刪除勾       | 選個案          |              |          |                |                |                            |           |              |
| ■ 全<br>選 | 個案通報<br>單號        | 身分證<br>號      | 姓名           | 通報條件         | 身分類別     | 發病日<br>期       | 通報日<br>期       | 警示事件                       | 異動紀<br>錄  |              |
|          | 11235000<br>00007 | AA0***<br>**  | <u>吳11</u>   | 上呼吸道感染       | 住民       | 2023/02/<br>03 | 2023/02/<br>03 | 202300000352( 疑<br>似群聚事件 ) | <u>查詢</u> |              |
|          | 11235000<br>00006 | AA0****<br>** | <u>吳45</u>   | 咳嗽持續三週<br>腹瀉 | 住民       | 2023/02/<br>03 | 2023/02/<br>03 | 202300000353( 疑<br>似群聚事件 ) | <u>查詢</u> |              |
|          | 11235000<br>00005 | AA0****<br>** | <u>567</u>   | 上呼吸道感染       | 住民       | 2023/02/<br>03 | 2023/02/<br>03 | 202300000352( 疑<br>似群聚事件 ) | <u>查詢</u> | 23           |

#### 情境6:每週人數確認/個案通報資料錯誤欲修正 個案杳詢管理 即可進入個案資料維護書 面,可修改個案除身分證 \*個案通報單號 1123500000007 **字號及通報條件**以外之通 \*身分證字號 AA04429007 報資料 吳11 \* 個案姓名 回上頁 \* 出生日期 2000/01/01 \* 性別 〇男 **○**女 ○第三件別 ※若身分證字號及通報條件 \* 身份類別 住民 \*入住日期 $\sim$ 2023/02/01 錯誤,請刪除該筆通報單並 工作地點 建築物名稱 例: 頤養大樓 重新通報;若個案處於警示 房號 事件中,請洽轄區衛牛局協 床號 助進行刪除作業。 最近一次流感疫 年/月/日 \* 發病日期 2023/02/03 苗接種日期 \* 是否Covid-19 \* 是否接種 ○是 ●否 ○調查中 ○是 ●否 ○調查中 檢驗(抗原快篩 Covid-19疫苗 或PCR)陽性 \* 通報條件及主要症狀

24

情境7:機構停/歇業或人員離職時帳號異動申請

作業規定:

機構/場所應於停/歇業或復業時,主動通知轄區衛生局。

停業:可申請復業,請向轄區衛生局聯繫申請。

**歇業**:無法復業,系統中該機構下所屬個人帳號將全部停用。

## 情境7:機構停/歇業或人員離職時帳號異動申請 人員離職或職務異動時,應於系統內停用個人帳號

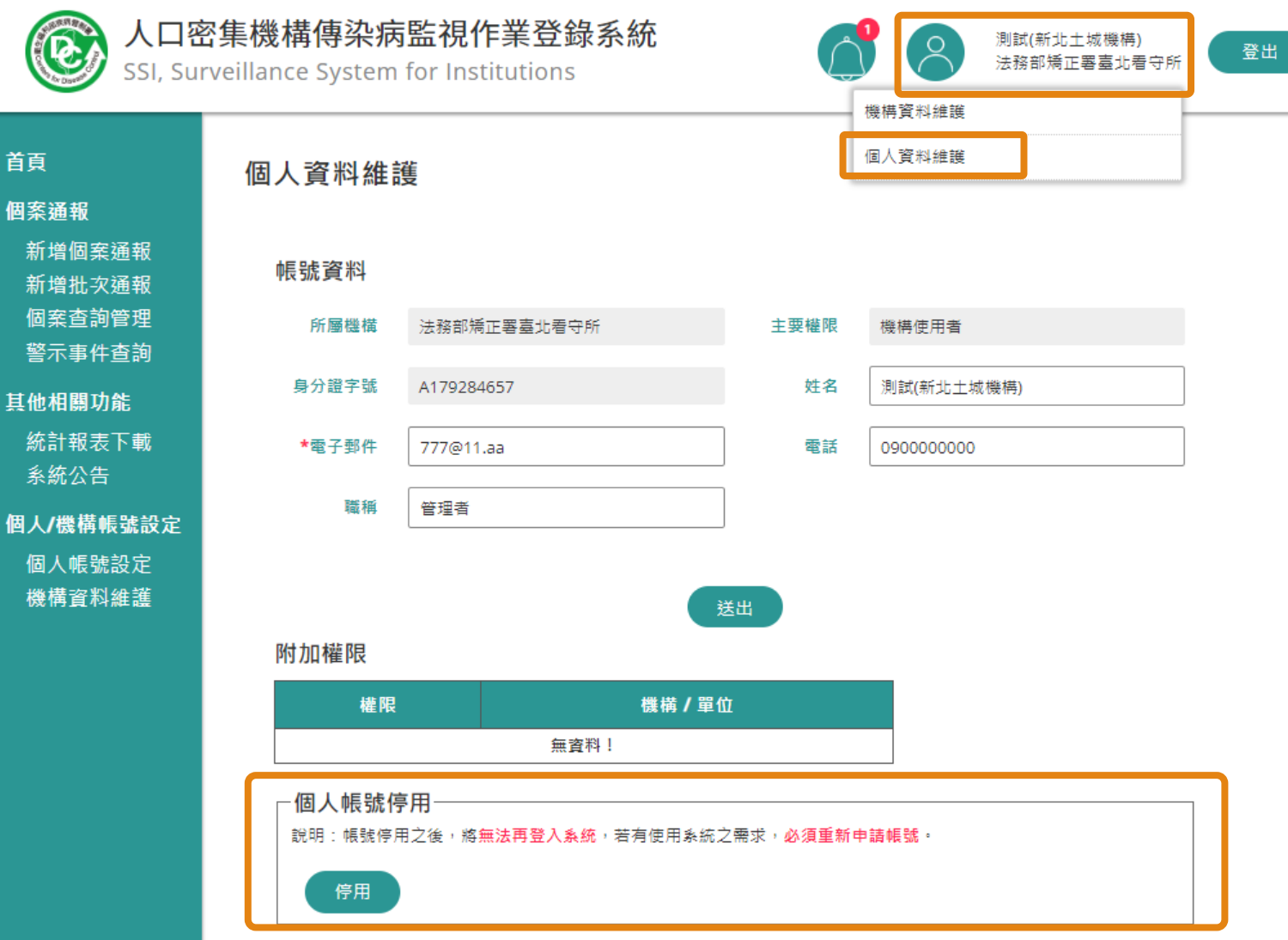

1. 點選系統右上之 【個人資料維護】 2.於個人帳號停用點 選【停用】 3.確認停用後,若需 使用系統則須重新申 請帳號

## 情境8:查核/評鑑時下載每週確認資料 點選左單【統計報表下載】或主畫面之【確認資料查詢】

| ん口密     Surveill           | 图集機構傳染病的<br>lance System for In | 告視作業登翁<br>stitutions.SSI | <sup>豪</sup> 系統 |      | 測試(新北土城機構)<br>台北縣私立土城木新居: | 老人長期照護中心 | 登出 |  |  |  |  |
|----------------------------|---------------------------------|--------------------------|-----------------|------|---------------------------|----------|----|--|--|--|--|
| 頁                          | 每週通報及監視                         | 見人數確認 🤇                  | 確認資料查詢          |      |                           |          |    |  |  |  |  |
| 筿通報<br>釿増個室诵報              | 通報確認                            | 通報確認日期區間 確認期限            |                 |      |                           | 通報狀態     |    |  |  |  |  |
| 新增批次通報                     | 2022.12.04 ~                    | 2022.12.10               | 2022.1          | 2.13 | <b>()</b> ź               |          |    |  |  |  |  |
| 固案查詢管理<br>譥示事件查詢           | 已生成之警示                          | 事件                       |                 |      |                           |          |    |  |  |  |  |
| 也相關功能<br><sup>統計報表下載</sup> | 事件編號                            | 通報條件                     | 生成日期            | 判定日期 | 個案數                       | 判定狀態     |    |  |  |  |  |
| 系統公告                       | 20220000004                     | 腹瀉                       | 2022/12/14      |      | 3                         |          | _  |  |  |  |  |
| 人/機構帳號設定                   | 20220000003                     | 上呼吸道感染                   | 2022/12/14      |      | 6                         |          |    |  |  |  |  |
| 固人帳號設定<br>幾構資料維護           |                                 |                          |                 |      |                           |          |    |  |  |  |  |

#### 情境8:查核/評鑑時下載每週確認資料 依確認日期進行篩選並查詢後,下載檔案

首頁

個案

個語

其他

個人

個機

統

| <ul> <li>毎週通報及監視人數查詢</li> <li>● 個案通報<br/>曾個案通報<br/>曾批交通報<br/>客查詢管理<br/>示事件查詢</li> <li>■ 1000000000000000000000000000000000000</li></ul> |                        |                      |         |                     |                |                |    |                |    |        |         |                     |                |                |    |                |        |        |         |                     |                |                |    |                |    |        |  |  |  |
|----------------------------------------------------------------------------------------------------|------------------------|----------------------|---------|---------------------|----------------|----------------|----|----------------|----|--------|---------|---------------------|----------------|----------------|----|----------------|--------|--------|---------|---------------------|----------------|----------------|----|----------------|----|--------|--|--|--|
| 3主下載                                                                                                    |                        |                      |         | 住民(                 | 如受照            | <b>照顧者</b>     | 或收 | 容者等            | 夸) |        |         | I                   | I              | [作人]           | Ę  |                |        |        |         | I                   | 其他(如訪客等)       |                |    |                |    |        |  |  |  |
| <sup>(衣下戦)</sup><br>(告)<br><b>蕭資料維護</b>                                                                                                 | 資料期間                   | 機構填表<br>時間           | 總人<br>數 | 通報<br>個案<br>總人<br>次 | 上呼<br>吸道<br>感染 | 咳嗽<br>持續<br>三週 | 腹瀉 | 不明<br>原因<br>發燒 | 疥瘡 | 其<br>他 | 總人<br>數 | 通報<br>個案<br>總人<br>次 | 上呼<br>吸道<br>感染 | 咳嗽<br>持續<br>三週 | 腹瀉 | 不明<br>原因<br>發燒 | 疥<br>瘡 | 其<br>他 | 總人<br>數 | 通報<br>個案<br>總人<br>次 | 上呼<br>吸道<br>感染 | 咳嗽<br>持續<br>三週 | 腹瀉 | 不明<br>原因<br>發燒 | 疥瘡 | 其<br>他 |  |  |  |
| 料維護                                                                                                    | 20230326 ~<br>20230401 |                      | 0       | 0                   | 0              | 0              | 0  | 0              | 0  | 0      | 0       | 0                   | 0              | 0              | 0  | 0              | 0      | 0      | 0       | 0                   | 0              | 0              | 0  | 0              | 0  | 0      |  |  |  |
| 料維護                                                                                                    | 20230402 ~<br>20230408 | 2023/04/<br>10 17:18 | 20      | 0                   | 0              | 0              | 0  | 0              | 0  | 0      | 5       | 0                   | 0              | 0              | 0  | 0              | 0      | 0      | 10<br>0 | 0                   | 0              | 0              | 0  | 0              | 0  | 0      |  |  |  |
|                                                                                                    | 20230409 ~<br>20230415 |                      | 0       | 0                   | 0              | 0              | 0  | 0              | 0  | 0      | 0       | 0                   | 0              | 0              | 0  | 0              | 0      | 0      | 0       | 0                   | 0              | 0              | 0  | 0              | 0  | 0      |  |  |  |
|                                                                                                    | 20230416 ~<br>20230422 |                      | 0       | 0                   | 0              | 0              | 0  | 0              | 0  | 0      | 0       | 0                   | 0              | 0              | 0  | 0              | 0      | 0      | 0       | 0                   | 0              | 0              | 0  | 0              | 0  | 0      |  |  |  |
|                                                                                                    | 20230423 ~<br>20230429 |                      | 0       | 0                   | 0              | 0              | 0  | 0              | 0  | 0      | 0       | 0                   | 0              | 0              | 0  | 0              | 0      | 0      | 0       | 0                   | 0              | 0              | 0  | 0              | 0  | 0      |  |  |  |
|                                                                                                    | 20230430 ~<br>20230506 |                      | 0       | 0                   | 0              | 0              | 0  | 0              | 0  | 0      | 0       | 0                   | 0              | 0              | 0  | 0              | 0      | 0      | 0       | 0                   | 0              | 0              | 0  | 0              | 0  | 0      |  |  |  |

28